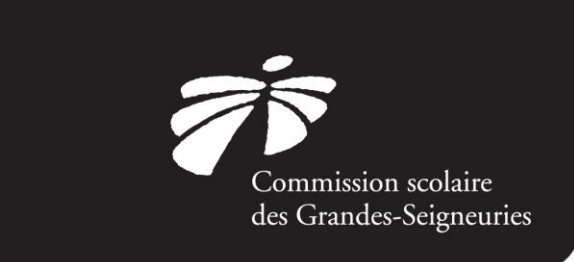

#### Aux parents des élèves des écoles primaires

Du préscolaire à la 5<sup>e</sup> année (incluant les élèves 4 ans temps plein, 4 ans Passe-Partout et 4 ans enfants handicapés)

### Objet : Réinscription via le Portail Parents Mozaïk - Année scolaire 2020-2021

Chers parents,

La période d'admission et d'inscription des élèves de la Commission scolaire des Grandes-Seigneuries (CSDGS) pour l'année 2020-2021 aura lieu du 10 au 14 février 2020. L'inscription des enfants qui fréquenteront pour la première fois une école de la CSDGS se fera en remplissant le formulaire papier approprié provenant de l'école de secteur. Aussi, l'inscription des élèves de la 6<sup>e</sup> année du primaire qui entreront au secondaire l'an prochain se fera selon les directives qui vous seront transmises directement par l'école secondaire du territoire sous peu.

Pour les élèves du préscolaire à la 5<sup>e</sup> année du primaire qui fréquentent déjà une école de la CSDGS, les inscriptions 2020-2021 se feront en ligne. Cette opération ne vous prendra que quelques minutes. Le lien menant au formulaire en ligne sur le **Portail Parents Mozaïk** sera disponible du 10 au 14 février 2020.

D'ici là, nous vous invitons à vous assurer que vos accès au portail parents Mozaïk sont fonctionnels en vous rendant à l'adresse suivante : <u>https://portailparents.ca/accueil/fr/</u>

Si vous avez des questions, n'hésitez pas à communiquer avec le secrétariat de votre école.

Nous vous remercions de votre collaboration.

Le Service de l'organisation scolaire de la CSDGS

csdgs.qc.ca

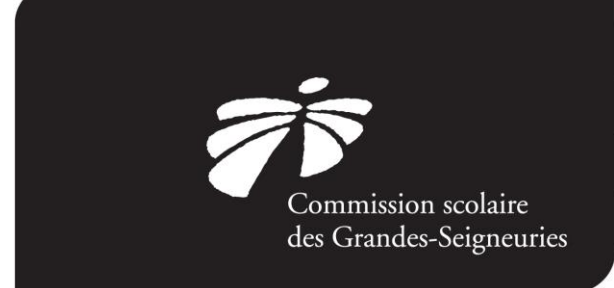

## Étape 1 – Se connecter à Mozaïk

Entre ces dates, vous devrez vous connecter à Mozaïk en cliquant sur le lien suivant :

### www.portailparents.ca

Une fois sur la page d'accueil du Portail Parents, vous n'aurez qu'à cliquer sur « Accéder à l'inscription ». Une fois que tous vos enfants seront réinscrits, la fenêtre de rappel disparaîtra.

| 🚜 mozaïikportail                                                                             | En (? 🛓 |  |
|----------------------------------------------------------------------------------------------|---------|--|
| École Secondaire 505                                                                         |         |  |
|                                                                                              |         |  |
| C'est le temps d'inscrire Michaël, Marilee, Caroline, Chantelle et Heinz à l'école.          |         |  |
| Acceder a Einscription                                                                       |         |  |
|                                                                                              |         |  |
| ≈ Période d'inscription                                                                      |         |  |
| Messages C'est le temps d'inscrire Michaël, Marilee, Caroline, Chantelle et Heinz à l'école. |         |  |
| Accéder à l'inscription                                                                      |         |  |
| Ne plus m'aviser Me le rappeler plus tard                                                    |         |  |
|                                                                                              |         |  |

### Étape 2 – Ajouter un enfant au compte Mozaïk (si nécessaire)

Il est possible d'ajouter un enfant à votre compte Mozaïk à partir de l'écran d'accueil de Mozaïk-Inscription. Complétez les renseignements demandés et cliquez sur « Enregistrer ».

| 🚒 mozaïkportail                                                                                        | En (? 📥           |  |
|----------------------------------------------------------------------------------------------------|-------------------|--|
| École Secondaire 505                                                                                   | 221 -             |  |
|                                                                                                    | Michaël           |  |
| C'est le temps d'inscrire <b>Michaël,Marilee</b> et <b>Heinz</b> à l'école.<br>Accéder à l'inscription | Marilee           |  |
| Résultats Dossier Messages Ressources Inscription                                                      | Heinz             |  |
|                                                                                                    | Ajouter un enfant |  |

Un guide étape par étape a été conçu pour vous aider. Pour y accéder, vous n'avez qu'à vous rendre sur le site <u>https://www.csdgs.qc.ca/admission</u> dans la section « Inscriptions en ligne ».

csdgs.qc.ca

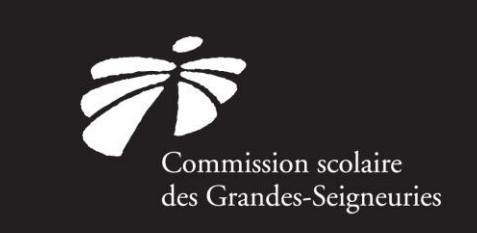

# Étape 3 - Réinscription de votre enfant

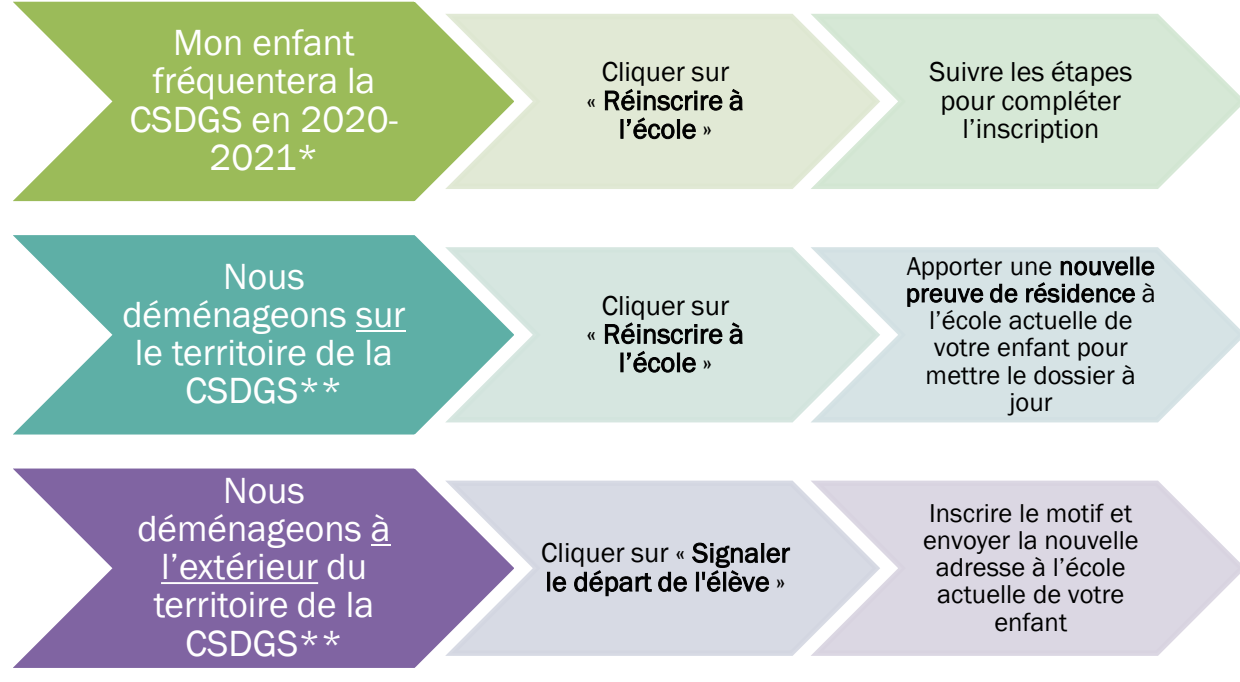

\* Incluant les enfants fréquentant une école alternative, un groupe-adapté ou désirant fréquenter une autre école que celle du secteur (choix-école).

\*\* Pour vérifier si votre nouvelle adresse est sur le territoire de la CSDGS, veuillez vous référer à l'outil de recherche disponible sur le site internet au :

https://internet1.csdgs.qc.ca/GeobusInternet/Pages/Anonyme/parents/page.fr.aspx

csdgs.qc.ca